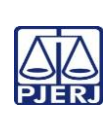

## TRIBUNAL DE JUSTIÇA DO ESTADO DO RIO DE JANEIRO DEPARTAMENTO DE GOVERNANÇA E PLANEJAMENTO ESTRATÉGICO PLANO DE ATIVIDADE DETALHADA (PAT)

| PJERJ | Unidade Organizacional:                                           | Elaborado por:                                                                | Aprovado por:          | Data da<br>VIGÊNCIA: |
|-------|-------------------------------------------------------------------|-------------------------------------------------------------------------------|------------------------|----------------------|
|       | Secretaria das Câmaras de Direito<br>Público e de Direito Privado | Equipe das Secretarias das Câmaras de<br>Direito Público e de Direito Privado | Secretaria das Câmaras | 25/07/2024           |
|       | Tublico e de Bireito Trivado                                      | Direito i abileo e de Direito i fivado                                        |                        |                      |

## IMPORTANTE: Sempre verifique no site do TJRJ se a versão impressa do documento está atualizada.

| Processo de | RECEBER E PROCESSAR DOCUMENTOS                             | PAT n°     | Revisão:  |
|-------------|------------------------------------------------------------|------------|-----------|
| Trabalho:   |                                                            | <b>003</b> | <b>00</b> |
| Atividade:  | PUBLICAR ATOS ORDINATÓRIOS, DESPACHOS, DECISÕES E ACÓRDÃOS |            |           |

| Sequência | Tarefas                                                                                                    |  |  |
|-----------|----------------------------------------------------------------------------------------------------|--|--|
| 1         | Seleciona os processos no sistema e-JUD, Local Virtual "Para Publicar".                                                                                                    |  |  |
| 2         | Clica em "Pegar Selecionados" para o encaminhamento dos processos para a "Mesa de Trabalho".                                                                                                    |  |  |
| 3         | Acessa "Central de Publicação", "Expedientes", preenche o Tipo de Publicação escolhendo a opção<br>"Despacho" ou "Decisão" e clica no botão "Lupa" para abrir a tela.                                          |  |  |
| 4         | Clica no botão "Disquete" para habilitar o campo "Fila".                                                                                                    |  |  |
| 5         | Clica no botão "Fila de Publicação", e, na sequência, em "Publicar" para que o processo seja encaminhado para a Central de Publicação.                                                                         |  |  |
| 6         | Salva e visualiza o texto da publicação.                                                                                                    |  |  |
| 7         | Clica em "Movimentação Unitária", e, para cada um dos processos, preenche o seu respectivo número, visualiza e confere com o texto da publicação.                                                              |  |  |
| 8         | Após a conferência do texto de publicação de todos os processos, clica em "Enviar ao <u>DJERJ</u> " ou procede à intimação eletrônica quando houver delegação por parte do desembargador presidente da câmara. |  |  |
| 9         | No dia seguinte à publicação, realiza consulta no <u>DJERJ</u> .                                                                                                    |  |  |
| 10        | Após a consulta, realiza a conferência, certifica e assina com o carimbo apropriado.                                                                                                    |  |  |
| 11        | Após a publicação dos processos (local virtual – publicados), encaminha aos locais virtuais conforme os prazos pertinentes, selecionando o local virtual de destino e o motivo.                                |  |  |